# **ACES REGISTRATION GUIDE**

Note: Highly recommend registration via desktop/laptop for easier navigation.

## 1. Access the ACES Portal:

- Go to the ACES portal at <u>https://aces.alamo.edu/</u>
- Log in using your Alamo Colleges District ID and password.

| Sign in to your ac | count |  |  |
|--------------------|-------|--|--|
| Username           |       |  |  |
|                    |       |  |  |
| Password           |       |  |  |

## 2. Navigate to Registration:

- Once logged in, click on the 'Register Here' icon.
- Click the 'Visit Registration Portal'

| : | ■<br>ALAMO<br>COLLEGES<br>DISTRICT                                                                                                    |                                                                                |                                 | É 4 N                                                                                                    |
|---|----------------------------------------------------------------------------------------------------|--------------------------------------------------------------------------------|---------------------------------|----------------------------------------------------------------------------------------------------|
|   | Canvas : 🔳                                                                                                    | Security Questions :                                                           | Report ACES Feedback & Issues : | Register for Classes :                                                                                                    |
|   | 💓 CANVAS                                                                                                    | recovery security questions to ensure you always have access when you need it. | Submit Feedback on new ACES     | HERE                                                                                                    |
|   | Access course content, engage in discussions, submit<br>assignments, and take exams with the learning<br>management system, Carvas.<br>Access Canvas Dashboard<br>View All Courses | Set_up_Security_Questions                                                      | View New ACES AlamoSHARE        | Manage your registration from start to finish in<br>registration portal. Search for and entry<br>that fit your degree plan and easily<br>classes as needed.<br>• Visit Registration Portal<br>• Plan your Schedule<br>• Yatch a Registration Tutorial<br>• Reg. ter for the Full Academia tear |

## 3. Select Register Now

- If it's your first time, you may be asked to complete a survey; submit it once finished
- If you get prompted to enter an <u>Alternate PIN</u>, review your ACES email first to check if advisor sent communication.

| Stadent Services |                                                                                      |
|------------------|--------------------------------------------------------------------------------------|
|                  | REGISTER FOR CLASSES<br>CLICK HERE TO ACCESS THE REGISTRATION PORTAL<br>REGISTER NOW |
|                  |                                                                                      |

Student Services

## 4. Register for Classes

- Click on 'Register for Classes'
- \*Note: to check if you have any holds or are eligible to register, click on the "View Registration Information" first.

| R | egistrat  | ion                                                                                                    |    |                                                                                                    |
|---|-----------|----------------------------------------------------------------------------------------------------|----|----------------------------------------------------------------------------------------------------|
| Ī | What woul | id you like to do?                                                                                                    |    |                                                                                                    |
| l |           | Prepare for Registration<br>View registration status, update student term data, and complete pre-registration requirements.    |    | Register for Classes<br>Search and register for your classes. You can also view and manage your schedule |
| l |           | Plan Ahead<br>Give yourself a head start by building plans. When you're ready to register, you'll be able to load these plans. |    | Browse Classes<br>Looking for classes? In this section you can browse classes you find interesting.      |
| l | <u></u>   | <u>View Registration Information</u><br>View your past schedules and your ungraded classes.                                    | L. | Browse Course Catalog<br>Look up basic course information like subject, course and description.          |

5. Select desired Term (Ex. Fall 2025) – DO NOT SELECT CE or COM

| ALAMO<br>COLLEGES<br>DISTRICT                                                                                                    |                                                                                                    |
|----------------------------------------------------------------------------------------------------|----------------------------------------------------------------------------------------------------|
| Student • Registration • Selec                                                                                                    | t a Term                                                                                                    |
| Select a Term                                                                                                    |                                                                                                    |
| Terms Open for Registration          Select a term         FALL 2025: Undergrad degree/credential         COM Summer 2025: COM Ed Sk trn |                                                                                                    |
| CE Summer (Jun-Aug25): Cont Ed Sk<br>CE Spring (Mar-May25): Cont Ed Sk                                                                   | When selecting a Term <u>DO NOT</u><br>select                                                                                        |
| Summer 2025: Undergrad degree/credential Spring 2025: Undergrad degree/credential                                                        | the <b>CE</b> or <b>COM</b> * Terms.<br>*CE is for our Continuing Education Program and<br>will state that you require re-admissions |

6. To enter your search criteria, click on '*Advanced Search*' <u>first</u>. This will allow you to enter a more defined search.

| Student • Registration • Select a Term • Register for Classes |
|---------------------------------------------------------------|
| Register for Classes                                          |
| Find Classes Enter CRNs Plans Schedule and Options            |
| Enter Your Search Criteria ()<br>Term: Summer 2025            |
| Subject (ex. ENGL)                                            |
| Course Number (ex. 1301)                                      |
| Subj&Course# (ex. ENGL1301)                                   |
| Keyword                                                       |
| College                                                       |
| PartOfTerm (ex.8 Weeks Fiex I)                                |
| Search Clear Advanced Search                                  |
|                                                               |

**7.** Enter the **Subject** and **Course Number** of the desired course. (Ex. ENGL 1301) **and select desired Campus (Ex. Palo Alto College), Part of Term, Instructional Method, and select Open Sections only** and then click **Search** 

| ALAMO<br>COLLEGES<br>DISTRICT                     |                                      |
|---------------------------------------------------|--------------------------------------|
| Student • Registration •                          | Select a Term • Register for Classes |
| Register for Classes                              |                                      |
| Find Classes Enter CRNs Plans                     | Schedule and Options                 |
| Enter Your Search Criteria 1<br>Term: Summer 2025 |                                      |
| Subject (ex. ENGL)                                |                                      |
| Course Number (ex. 1301)                          |                                      |
| Subj&Course# (ex. ENGL1301)                       |                                      |
| Keyword                                           |                                      |
| College                                           | × Palo Alto College                  |
| PartOfTerm (ex.8 Weeks Flex I)                    |                                      |
| Keyword (With All Words)                          |                                      |
| Keyword (With Any Words)                          |                                      |
| Attribute                                         |                                      |
| Level                                             |                                      |
| Instructional Methods                             |                                      |
| Schedule Type                                     |                                      |
|                                                   |                                      |
| Sessions                                          | Search Clear + Advanced Search       |
|                                                   |                                      |

Submit

- **8.** Browse course options and keep in mind the important information below before registering for a class:
  - Review Meeting Times to ensure you can attend during the designated timeframe. The blue highlighted days indicate the class meeting days.
  - Review if course in Face to Face, Remote Learning (Zoom) or Online as well as the Start Date of class and End Date of class.

| <u>St</u> | itudent Registration Select a Term Register for Classes |                        |                                 |                      |                      |             |                   |                             |                                                 |                            |               |                      |                                                                                                    |            |                 |            |     |
|-----------|---------------------------------------------------------|------------------------|---------------------------------|----------------------|----------------------|-------------|-------------------|-----------------------------|-------------------------------------------------|----------------------------|---------------|----------------------|----------------------------------------------------------------------------------------------------|------------|-----------------|------------|-----|
| Re        | Register for Classes                                    |                        |                                 |                      |                      |             |                   |                             |                                                 |                            |               |                      |                                                                                                    |            |                 |            |     |
| F         | ind Classe<br>Search R<br>erm: Sum                      | esults — 2<br>mer 2025 | er CRNs<br>2 Classes<br>Subject | Plans<br>(ex. ENGL): | Schedule and Options | mber (ex. 1 | <b>301):</b> 1301 | College: Pelo Alto Colleg   | ge PartOfferm (ex.8 Weeks Flex I): Summer -     | First 5 Week Sessio        | n 06/0        | 0/2025 Instruction   | al Methods: Face to Face                                                                                                 |            |                 | Search Aga | aîn |
|           | CRN 🌣                                                   | College                | Subject (                       | Coursê N             | i Title ≎            | Section     | Term 🗘            | Instructor                  | Meeting Times                                   | Status                     | Schedule Type | Instructional Method | Attribute                                                                                                    | PartOfTerm | Linked Sections | Add        | ¢.  |
|           | 18512                                                   | PAC                    | ENGL                            | 1301                 | Composition I        | 008         | Sum               | Espinoza, Leonila (P        | SMTWTFS 08:00 AM - 10:00 AM Type                | 15 of 26 seats             | Lecture       | Face to Face         | Communication (Chart I) *SELECT Title link for details                                                                   | SU1        |                 | Add        |     |
|           | 17116                                                   | PAC                    | ENGL                            | 1301                 | Composition 1        | 013         | Sum               | <u>Vukmirovic, Ivana</u> (P | ร <u>พ.ศ. พ.ศ</u> ค.ร. 10:10 AM - 12:10 PM Type | 12 of 22 seats<br>C LINKED | Lecture       | Face to Face         | Communication (Chart I)<br>Dev Ed/College-Level Paired<br>DE Co-req College Level Sect<br>*SELECT Title link for details | SU1        | Q View Linked   | Add        |     |

- Review Attribute for additional important information.
- A course that has a *PLINKED* notation means that it has an additional course attached to it that is required.
- To view the linked course information, click on Q View Linked for additional information.
- For Course Description & other important information, click on the title of the course.
- Note: to view the Start and End Dates under "Meeting Times", you can expand the table by clicking and dragging to the right. See arrow below. All tables are expandable.
- 9. Once you have identified the desired course, click on the "Add" button.

| Regist             | er for                  | Classes                | 5          |                          |             |                   |                          |                                             |                     |                    |                      |                                                           |            |                 |            |     |
|--------------------|-------------------------|------------------------|------------|--------------------------|-------------|-------------------|--------------------------|---------------------------------------------|---------------------|--------------------|----------------------|-----------------------------------------------------------|------------|-----------------|------------|-----|
| Find Cla           | sses E                  | nter CRNs              | Plans      | Schedule and Options     |             |                   |                          |                                             |                     |                    |                      |                                                           |            |                 |            |     |
| Search<br>Term: Se | Results -<br>Immer 2025 | - 2 Classes<br>Subject | (ex. ENGL) | : ENGL-English Course Nu | mber (ex. 1 | <b>301):</b> 1301 | College: Palo Alto Colle | ge PartOfTerm (ex.8 Weeks Flex I): Summer - | First 5 Week Sessio | on 06/09/2025 - 07 | /10/2025 Instructio  | nal Methods: Face to Face                                 |            |                 | Search Aga | ain |
| CRN <sup>3</sup>   | College                 | Subject                | Coursê     | √ Title ≎                | Section     | Term ≎            | Instructor               | Meeting Times                               | Status              | Schedule Type      | Instructional Method | Attribute                                                 | PartOfTerm | Linked Sections | Add        | ☆.  |
| 18512              | PAC                     | ENGL                   | 1301       | Composition I            | 008         | Sum               | Espinoza, Leonila (P     | S X T W T F S 08:00 AM - 10:00 AM Type      | 15 of 26 seats      | Lecture            | Face to Face         | Communication (Chart I)<br>*SELECT Title link for details | SU1        |                 | Add        |     |

**10.**Once you've added the desired course, it will appear as **"Pending"** under the **Status** column. To complete the rε tion, click the **"Submit"** button.

| Summary       |                |       |       |               |         |                    | Tuition and Fees |
|---------------|----------------|-------|-------|---------------|---------|--------------------|------------------|
| Title         | Details        | Hours | CRN   | Schedule Type | Status  | Action             | ÷.               |
| Composition I | ENGL 1301, 008 | 3     | 18512 | Lecture       | Pending | **Web Registered** | ¥                |
|               |                |       |       |               |         |                    |                  |

## **11.**To View Schedule, click on "Schedule and Options"

- Select Schedule Details to view ALL course information
- Select Schedule tab to view week at-a-glance
- To Print your schedule, click on the printer icon to the top right

| St                                             | udent - Registration - Sele                                                                                                    | <u>ect a Term</u> 🔹 Registe                                                                                    | r for Classes                                                                    | 5                         |          |                             |                                   |                                 |            |            |                        |       |
|------------------------------------------------|----------------------------------------------------------------------------------------------------|----------------------------------------------------------------------------------------------------|----------------------------------------------------------------------------------|---------------------------|----------|-----------------------------|-----------------------------------|---------------------------------|------------|------------|------------------------|-------|
| R                                              | gister for Classes                                                                                                    |                                                                                                    |                                                                                  |                           |          |                             |                                   |                                 |            |            |                        |       |
| F                                              | nd Classes Enter CRNs Plans                                                                                                    | edule and Options                                                                                              |                                                                                  |                           |          |                             |                                   |                                 |            |            |                        |       |
| Summary<br>Term: Summer 2025                   |                                                                                                    |                                                                                                    |                                                                                  |                           |          |                             |                                   |                                 |            |            |                        |       |
|                                                | Title *                                                                                                    | Details                                                                                                    | Hours                                                                            | CRN                       | ¢        | Schedule Type               | Grade Mode                        | Level                           | Date       | Status     | Message                | ф.    |
|                                                | Art Appreciation                                                                                                    | ARTS 1301, 043                                                                                                 | 3                                                                                | 11293                     |          | Lecture                     | Standard Letter Grade             | Undergraduate                   | 07/15/2024 | Registered | **Web Registered**07/1 |       |
|                                                | Introductory Physics I Lecture                                                                                                    | PHYS 1305, 001                                                                                                 | 3                                                                                | 21205                     |          | Lecture                     | Standard Letter Grade             | Undergraduate                   | 07/15/2024 | Registered | **Web Registered**07/1 |       |
|                                                |                                                                                                    |                                                                                                    |                                                                                  |                           |          |                             |                                   |                                 |            |            | Recor                  | ds: 2 |
|                                                |                                                                                                    |                                                                                                    |                                                                                  |                           |          |                             |                                   |                                 |            |            |                        |       |
|                                                |                                                                                                    |                                                                                                    |                                                                                  |                           |          |                             |                                   |                                 |            |            |                        |       |
| 69                                             |                                                                                                    |                                                                                                    |                                                                                  |                           |          |                             |                                   |                                 |            |            |                        |       |
| ff)<br>Class                                   | chedula Të <mark>Galadon Datalla</mark><br>Schedule for Summer 2025                                                                                                    |                                                                                                    |                                                                                  | _                         |          |                             |                                   |                                 |            |            |                        |       |
| Clas                                           | chedua F Ghudde Detalls<br>Schedule for Summer 2025<br>TABORISATION   ARTS-Art and Studio Art 1301 Sect                                                                                                    | on 043   Class Begin: 07/14/2025                                                                               | Class End: 09/15/20                                                              | 125                       |          |                             |                                   |                                 |            | Registered |                        |       |
| Class<br>Class<br>Mes<br>07/11<br>Instr<br>CRN | chedus TR Ochados Datalis<br>Schedule for Summer 2025<br>TAngressition   ARTS-Art and Studio Art 1301 Sect<br>ges: "Web Registered"   Hours: 3   Level: Undergr<br>2025 – 0815022; But TWI T   B   - Type<br>Coto: <u>Mathyr, Katen</u> (Prenary)<br>1233 | on 0(3) (Lass Begin: 07/14/2025 (<br>dialate (Campus: Palo Alfo College<br>: Internet Location: None Building: | Class End: 08/15/2<br>Lisss End: 08/15/2<br>Schedule Type: La<br>None Room: None | 125<br>Licture   Instruct | tional I | Method: Fully Distance Educ | Course   Grade Mode: Standard Let | ter Grade   Wattist Position: 0 |            | Registered |                        |       |

### Another way to access your schedule is to:

click on 'Registration'

#### View 'Registration Information'

| Student • Registration                                                                                                    |                                                                                                    |
|----------------------------------------------------------------------------------------------------|----------------------------------------------------------------------------------------------------|
| Registration                                                                                                    |                                                                                                    |
| What would you like to do?                                                                                                    |                                                                                                    |
| Prepare for Registration<br>View registration status, update student term data, and complete pre-registration requirements.    | Register for Classes<br>Search and register for your classes. You can also view and manage your schedule. |
| Plan Ahead<br>Give yourself a head start by building plans. When you're ready to register, you'll be able to load these plans. | Ecosing for classes? In this section you can browse classes you find interesting.                         |
| View Registration Information<br>View your past schedules and your ungraded classes.                                           |                                                                                                    |

• On the current "**Term**" to view the current schedule. Review for accuracy and then select the "**Printer**" icon to the right to save to PDF or Print for your records.

| iew Registration Informat                                                                                                    | lon                                                                                                    |                                                                                                |                                                                     |                              |                                 |               |                     |            |            |                       |           |
|----------------------------------------------------------------------------------------------------|----------------------------------------------------------------------------------------------------|------------------------------------------------------------------------------------------------|---------------------------------------------------------------------|------------------------------|---------------------------------|---------------|---------------------|------------|------------|-----------------------|-----------|
| ok up a Schedule Active Registrations                                                                                                    |                                                                                                    | _                                                                                              | 1                                                                   |                              |                                 |               |                     |            |            |                       |           |
| erm: Summer 2025                                                                                                    | • 4                                                                                                    |                                                                                                | 1                                                                   |                              |                                 |               |                     |            |            |                       | 0         |
| Title *                                                                                                    | Details                                                                                                    | Hours <sup>0</sup>                                                                             | CRN                                                                 | C Schedule Type C            | Grade Mode 0                    | Level 0       | Part Of Term 0      | Date 0     | Status 0   | Message               | ° \$-     |
| Art Appreciation                                                                                                    | ARTS 1301, 043                                                                                                    | 3                                                                                              | 11293                                                               | Lecture                      | Standard Letter Grade           | Undergraduate | Summer - Second 5 W | 07/15/2024 | Registered | **Web Registered**07/ |           |
| Introductory Physics I Lecture                                                                                                    | PHYS 1305, 001                                                                                                    | 3                                                                                              | 21205                                                               | Lecture                      | Standard Letter Grade           | Undergraduate | Summer I - 8 Week   | 07/15/2024 | Registered | **Web Registered**07/ |           |
| Total Hours   Registered: 6   Billing: 6   CEU: 0   M                                                                                                    | lin: 0   Max: 17                                                                                                    |                                                                                                |                                                                     |                              |                                 |               |                     |            |            | R                     | ecords: 2 |
| Total Hours   Registened: 6   Billing: 6   CEU: 0   M                                                                                                    | lin: 0   Max: 17                                                                                                    |                                                                                                |                                                                     |                              |                                 |               |                     |            |            | R                     | ecords: 2 |
| Total Hours   Regintered: 6   Billing: 6   CEU: 9   M                                                                                                    | le: 0   Max: 17                                                                                                    |                                                                                                |                                                                     |                              |                                 |               |                     |            |            | R                     | ecords: 2 |
| Ital Hours   Regulatered: 6   Billing: 6   CEU: 0   M<br>Schedula Bill Octoodus Databil<br>Sata Schedula for Saumari 2025                                                                                                    | lie: 0   Max: 17                                                                                                    |                                                                                                |                                                                     |                              |                                 | -             |                     |            |            | R                     | ecords: 2 |
| Inter Hours   Regenered; 6   Billing; 6   CEU 9   M<br>Consequence   Billing; 6   CEU 9   M<br>Consequence   Billing; 6   CEU 9   M<br>Consequence   Billing; 6   CEU 9   M<br>Consequence   Billing; 6   CEU 9   M<br>Consequence   Billing; 6   CEU 9   M<br>CEU 9   M<br>CEU 9   M | ier: 0   Max; 17                                                                                                    | n: 07/14/2025   Class                                                                          | end: 08/15/2022                                                     | const Mathor Edit Printere   | Ener Prozes I Garla Mode Ster   | T             | ~ 0                 |            | Repatered  | R                     | ecords: 2 |
| Tidat Hours   Regulatered: 6   Billing: 6   CEU 0   M<br>Di Schneddas   Bill Ochrades Datata:<br>Tidas Scheddale for Summar 2025<br>Tida Astronomical Central And and Studio Ant<br>Besaga: Central And And Studio Ant<br>Besaga: Central And And Studio Ant<br>Besaga: Central And And Studio Ant<br>Besaga: Central And And Studio Ant<br>Besaga: Central And And Studio Ant<br>Besaga: Central And And Studio Ant<br>Besaga: Central And And Studio Ant<br>Besaga: Central And And Studio Ant<br>Besaga: Central And And And<br>Besaga: Central And And And<br>Besaga: Central And And And<br>Besaga: Central And And And<br>Besaga: Central And And And<br>Besaga: Central And And<br>Besaga: Central And And<br>Besaga: Central And And<br>Besaga: Central And And<br>Besaga: Central And And<br>Besaga: Central And<br>Besaga: Central And<br>Besaga: Centra                                                                                                    | tec 0   Marc 17<br>1301 Section 043   Class Begli<br>E Undergraduate   Campus: Pr<br>- Type: Internet Location:                                          | n: 07/14/2025   Class<br>C   Schedule Type: L<br>None Building: None                           | End: 08/15/2022<br>ecture   Instruc<br>Room: None                   | ional Method: Fully Distance | Educ Course   Grade Mode: Stand |               | be: 0               |            | Registered | R                     | ecords: 2 |
|                                                                                                    | Inc 0   Max: 17<br>1301 Section 043 ( Classe Beggi<br>D. Undergradskutte) ( Campoor, Pr.<br>- Type: Internet Location:<br>Incl 1305 Section 091 ( Classe | n: 07/14/2025   Class<br>CC   Schedule Type: L<br>None Building: None<br>Begin: 05/19/2025   C | End: 08/15/2021<br>ecture   Instruc<br>Room: None<br>ass End: 07/10 | ional Method: Fuly Distance  | Educ Course   Grade Mode: Stan  |               | set 0               |            | (Argutered | R                     | ecords: 2 |

## 12. To make schedule changes **<u>BEFORE</u>** classes begin (DROP & ADD COURSES):

- Click on **REGISTER HERE** icon.
- Click on **Register for Classes**.
- Select desired term (ex: Summer 2025 or Fall 2025) from the drop-down menu, then click Continue. (Do <u>NOT</u> select CE or COM)
- Review schedule of registered classes in **Summary box** located in lower right-hand corner.
- Click on the drop-down menu beside the course you wish to drop and select **\*\*Web Dropped Prior to Term**\*\*.
- Click **Submit** at the bottom of page and the course will be removed from your schedule.